## **Comment commander**

Pour placer un article dans votre panier virtuel il faut cliquer sur le bouton " ajouter au panier ". Par défaut la quantité est 1, vous pouvez voir à tout moment le contenu de votre panier en cliquant sur "<u>Panier</u>". Pour chaque produit vous pouvez maintenant définir une quantité autre que 1, le sous total se recalcule automatiquement.

## L'ajout de produits dans le panier ne fonctionne pas ?

Le système permettant d'identifier un panier à un internaute nécessite l'utilisation des "cookies de session", si le niveau de sécurité/confidentialité de votre navigateur est trop élevé il se peut que ces informations soient bloquées.

Dans ce cas un symbole de type "sens interdit" apparaît en bas, dans la barre d'état de votre navigateur, en double cliquant dessus vous accédez normalement aux réglages nécessaires, baissez d'un niveau le niveau de sécurité / confidentialité pour autoriser les cookies. Aucune information n'est conservée sur votre ordinateur une fois votre visite terminée.

Une fois votre panier mis à jour et vous être informé(e) de nos conditions générales de vente, cliquez sur le bouton "Valider mon panier". Là vous pourrez saisir vos coordonnées, puis vous pourrez régler vos achats sur l'espace sécurisé : du Cyberplus de la banque populaire.

Aucune des informations échangées avec le serveur Mercanet de la banque n'est connue du commerçant, leur système garantit le cryptage des informations saisies. Dans le cadre du protocole 3D Secure il se peut que votre banque vous demande une confirmation de la transaction à la suite de votre paiement.